- En primer lugar iniciamos wmware y en el sistemaws2008 ponemos 2 tarjetas.
- La existe la ponemos como VMnet2 y agregamos una nueva que pondremos en posicion bridged.

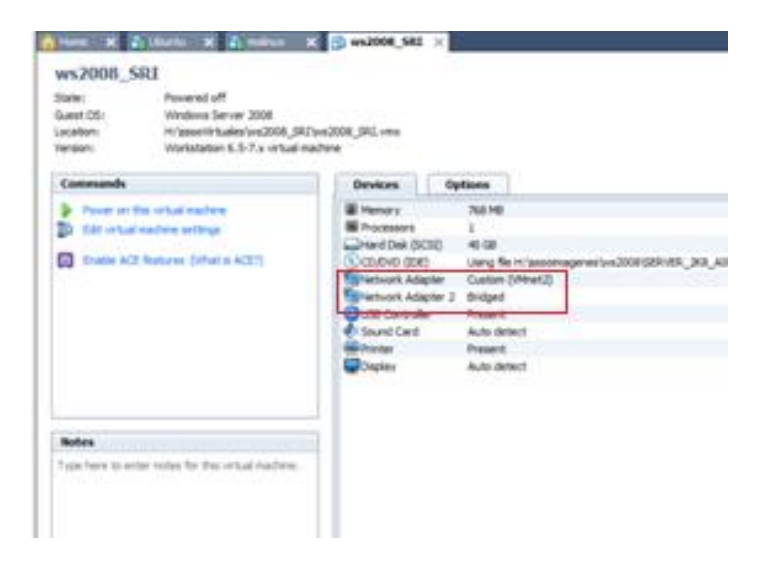

• Arrancamos el sistema y vemos que reconoce 2 tarjetas.

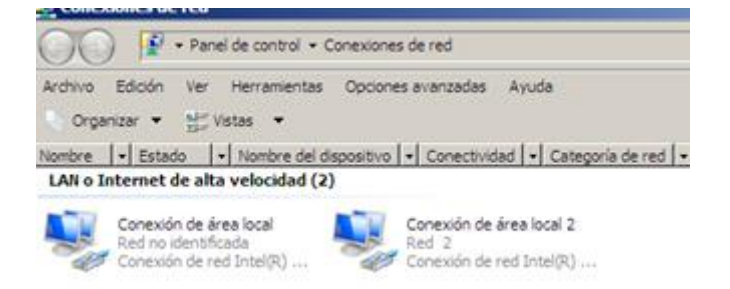

- Les aplicamos las configuraciones de Tcp/Ipv4
- La tarjeta primaria solo hará de puente entre los entre el equipo que se quiera conectar y la seconda tarjeta que será la que saque a internet.

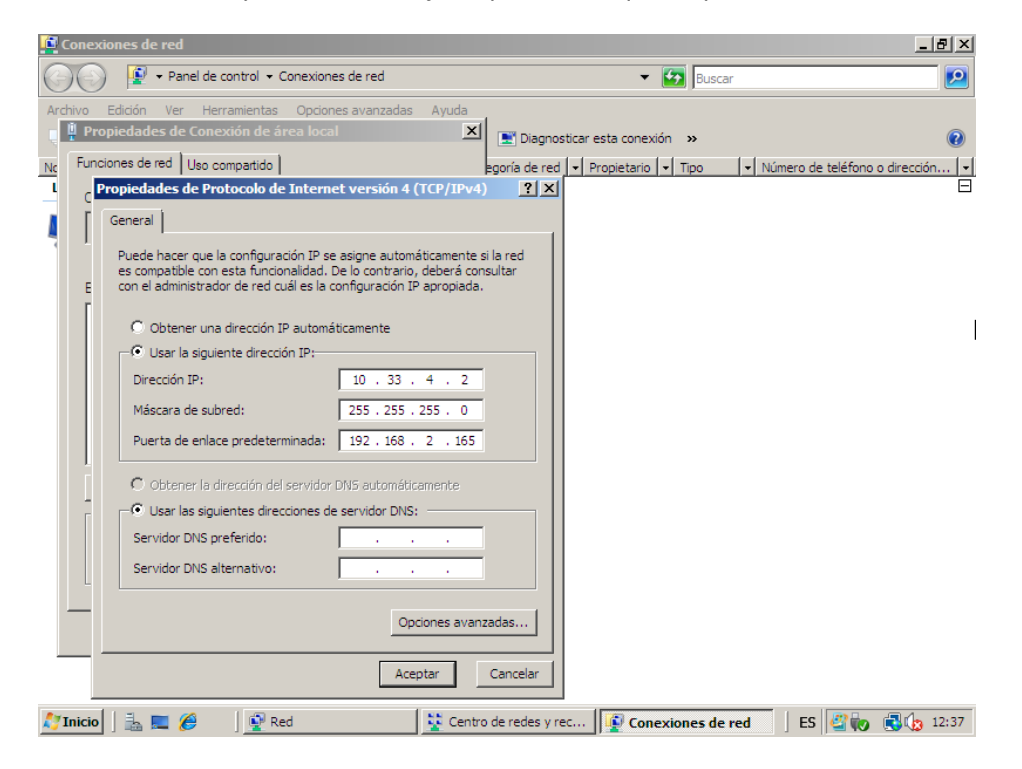

• Como vemos en la imagen a la primaria no hace falta ponerles DNS puesto que es la segunda la que nos saca a internet y la que debe traducir direcciones.

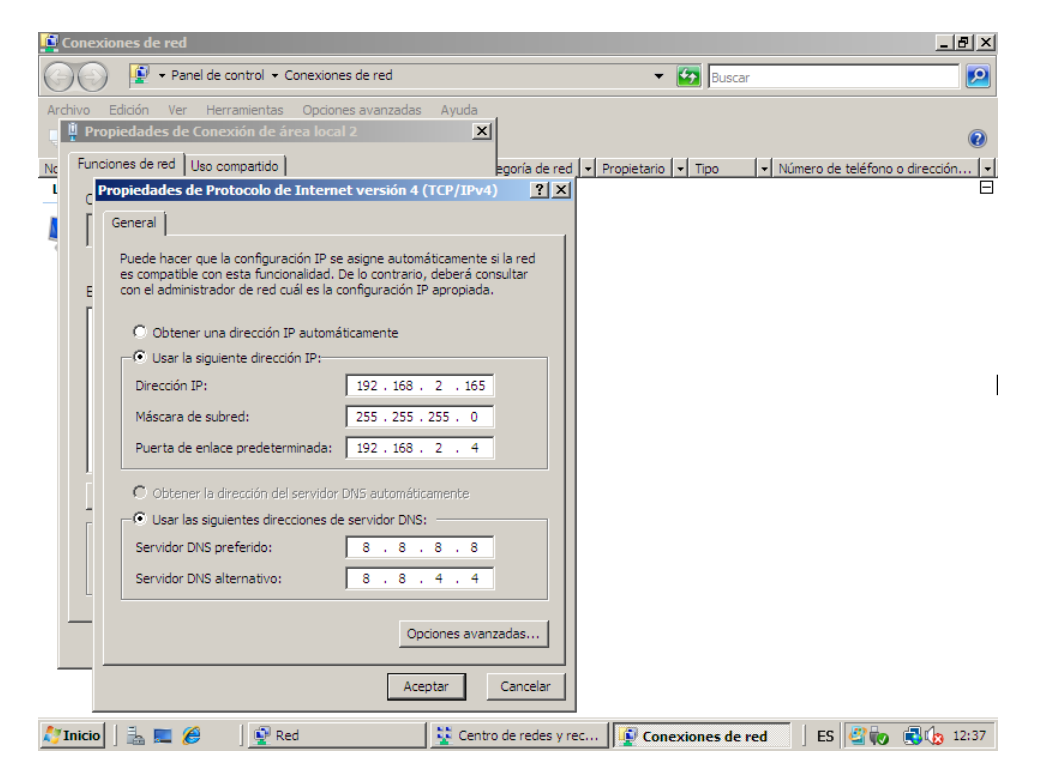

• Para que nuestro equipo con server 2008 pueda enrutar de una tarjeta a otra debemos añadir la funcionalidad desde Administrador del servidor.

| 🕌 Administrador del servidor                                        |                                                                  |                                                    |
|---------------------------------------------------------------------|------------------------------------------------------------------|----------------------------------------------------|
| Archivo Acción Ver Ayuda                                            |                                                                  |                                                    |
| 🗢 🔿 🙍 📅 🔽                                                           |                                                                  |                                                    |
| Administrador del servidor (WSER.2                                  | Funciones                                                        |                                                    |
| Caracteristicas     Diagnóstico     Configuración     Amacenamiento | Vea el mantenimiento de las funciones instal<br>características. | ladas en el servidor y agregue o quite funciones y |
|                                                                     | Resumen de funciones                                             | Ayuda de Resumen de fundones                       |
|                                                                     | Funciones: 0 de 16 instalada(s)                                  | Arrear fundances                                   |
|                                                                     |                                                                  |                                                    |

• Añadimos Servicios de acceso y directivas de redes.

| Asistente para agregar funciones                                                                                                    |                                                                                                    |                                                                                                    | ×J    |
|----------------------------------------------------------------------------------------------------|----------------------------------------------------------------------------------------------------|----------------------------------------------------------------------------------------------------|-------|
| Seleccionar func                                                                                                    | iones de servidor                                                                                                    |                                                                                                    |       |
| Antes de comenzar<br>Funciones de servidor<br>Servicios de acceso y directivas d<br>Servicios de función<br>Confirmación<br>Progreso<br>Resultado | Seleccione una o más funciones para instalar en este servidor.         Funciones: <ul> <li>Active Directory Rights Management Services</li> <li>Servicios de acceso y directivas de redes</li> <li>Servicios de cartíficate Server de Active Directory</li> <li>Servicios de directorio ligero de Active Directory</li> <li>Servicios de implementación de Windows (WDS)</li> <li>Servicios de implementación de Windows (WDS)</li> <li>Servicios de applicaciones</li> <li>Servicior de applicaciones</li> <li>Servicior VBC</li> <li>Servicior veb (IIS)</li> <li>Terminal Services</li> </ul> Más información acerca de las funciones de servidor | Descripción:<br>Servicios de acceso y directivas de<br>redes proporciona el Servidorde<br>directivas de redes (NPS), el<br>Enrutamiento y acceso remoto, la<br>Autoridad deregistro de<br>mantenimiento (HRA) y el Protocolo<br>de autorización de credenciales de<br>host (HCAP), que protegen el estado y<br>la seguridad de la red. |       |
| 灯 Inicio 🛛 🚠 💻 🖉 🛼 Ad                                                                                                    | ministrador del ser                                                                                                    | ] ES 👘 🗐 🏠 S                                                                                                    | ): 18 |

• Dentro del apartado anterior seleccionamos lo que vemos en la imagen.

| E  | Asistente para agregar funciones                                                                                          |                                                                                                    |                                                                                                    |                                                                                                  |                   | ×    |
|----|----------------------------------------------------------------------------------------------------|----------------------------------------------------------------------------------------------------|----------------------------------------------------------------------------------------------------|--------------------------------------------------------------------------------------------------|-------------------|------|
| [- | Seleccionar serv                                                                                                    | icios de función                                                                                                    |                                                                                                    |                                                                                                  |                   |      |
|    | Antes de comenzar<br>Funciones de servidor<br>Servicios de acceso y directivas d<br>Confirmación<br>Progreso<br>Resultado | Seleccione los servicio<br>Servicios de función:<br>Servicios de<br>Servicios de<br>Protocolo de<br>Protocolo de<br>Más información acerc | os de función que desea instalar para<br>directivas de redes<br>enrutamiento y acceso remoto<br>de acceso remoto<br>ento<br>registro de mantenimiento<br>autorización de credenciales de host<br>ca de los servicios de función<br>< Anterior | Servicios de ac<br>De<br>re<br>re<br>de<br>vi<br>cc<br>er<br>pp<br>ga<br>de<br>In<br>Siguiente > | Instalar Cancelar | 1    |
| A  | TINICIO 🛛 🚠 💻 👘 🔂 🗛                                                                                                    | Iministrador del ser                                                                                                    |                                                                                                    |                                                                                                  | 🛛 ES 🗳 📢 🗊 🎲      | 9:19 |

• Y por ultimo confirmamos he instalamos.

| Asistente para agregar funciones                                                                                                    |                                                                                                    | ×    |
|----------------------------------------------------------------------------------------------------|----------------------------------------------------------------------------------------------------|------|
| Confirmar select                                                                                                    | iones de instalación                                                                                                    |      |
| Antes de comenzar<br>Funciones de servidor<br>Servicios de acceso y directivas d<br>Servicios de función<br>Confirmación<br>Progreso<br>Resultado | Para instalar las siguientes funciones, servicios de función o características, haga dic en Instalar. <ul> <li>Inensaje informativo a continuación</li> <li>Es posible que sea necesario reiniciar el servicior una vez completada la instalación.</li> <li>Pervicios de acceso y directivas de redes</li> <li>Servicios de enrutamiento y acceso remoto Servicio de acceso remoto Servicio de acceso remoto</li> <li>Inrutamiento</li> </ul> |      |
|                                                                                                    | ingania, crivia por conce eleccióne o galadar cate informedari                                                                                                    |      |
|                                                                                                    | < Anterior Siguiente > Instalar Cancelar                                                                                                    | Ī    |
| 灯 Inicio 🛛 🚠 📰 👘 🗍 🚠 Ad                                                                                                    | ministrador del ser 🎽 ES 🖉 🍻 🖷 🕼                                                                                                    | 9:19 |

- Una vez instalada la funcionalidad podemos proseguir, vamos a herramientas administrativas, enrutamiento y acceso remoto.
- Seleccionamos nuestro equipo y configurar y habilitar enrutamiento y acceso remoto.

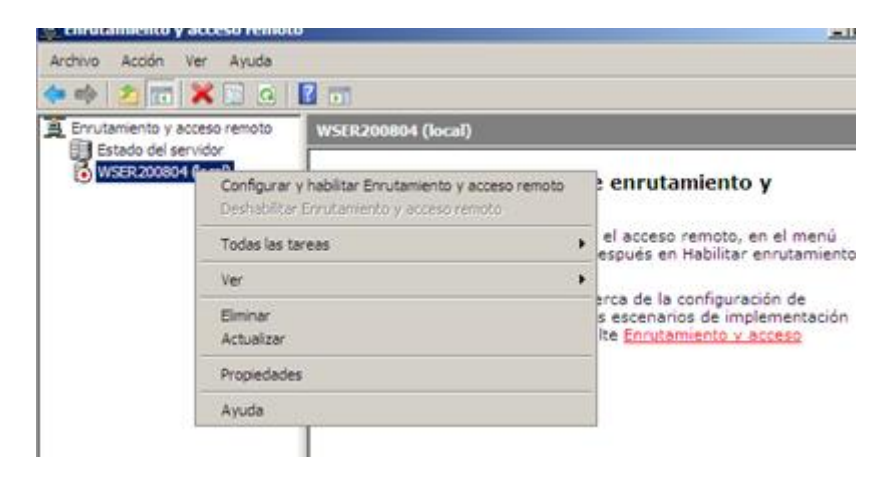

• Se inicia el asistente y pinchamos en Acceso a red privada virtual (VNP) y NAT.

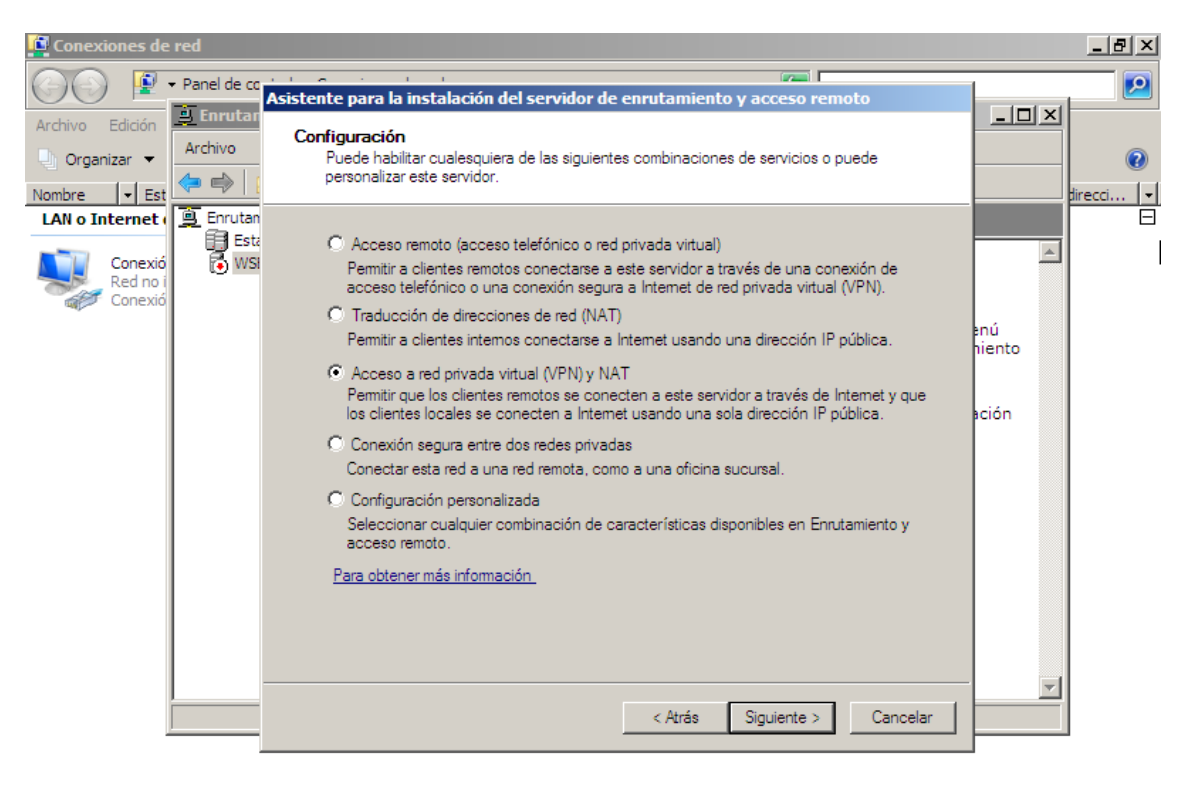

| 灯 Inicio | 🛓 💻 🔡 | 🚊 Enrutamiento y acc | 💱 Centro de redes y rec | 😰 Conexiones de red | ES | 20 | ي 🔄 | 9:28 |
|----------|-------|----------------------|-------------------------|---------------------|----|----|-----|------|
|          |       |                      |                         |                     |    |    |     |      |

• Seleccionamos la conexión 2.

💦 Inicio 🛛 🚠 📃

| 🖸 Conexiones de red                                                                                                    |                        |
|----------------------------------------------------------------------------------------------------|------------------------|
| Archivo     Fornutar     Archivo     Conexión VPN     Para permitir que los clientes VPN se conecten a este servidor, al menos una     interfaz de red debe estar conectada a Internet.     An o Internet     Est     Enrutar                                                                                                    |                        |
| Seleccione la interfaz de red que conecta este servidor a Internet.  Seleccione la interfaz de red que conecta este servidor a Internet.  Interfaces de red:  Nombre Desoripción Dirección IP Conexión de área local Conexión de red Intel(R) 10.33.4.2 Conexión de área local 2 Conexión de red Intel(R) 192.168.2.165  Para obtener más información sobre las interfaces de red. Para obtener más información sobre el filtrado de paquetes. | ≥nú<br>hiento<br>kción |
| < Atrás Siguiente > C                                                                                                    | Cancelar               |

Puesto que no usaremos servidor DHCP por el momento seleccionamos la segunda opción.

🕎 Enrutamiento y acc... 😵 Centro de redes y rec... 🕼 Conexiones de red 🛛 🛛 ES 🦉 🍖 💿 🕼 9:29

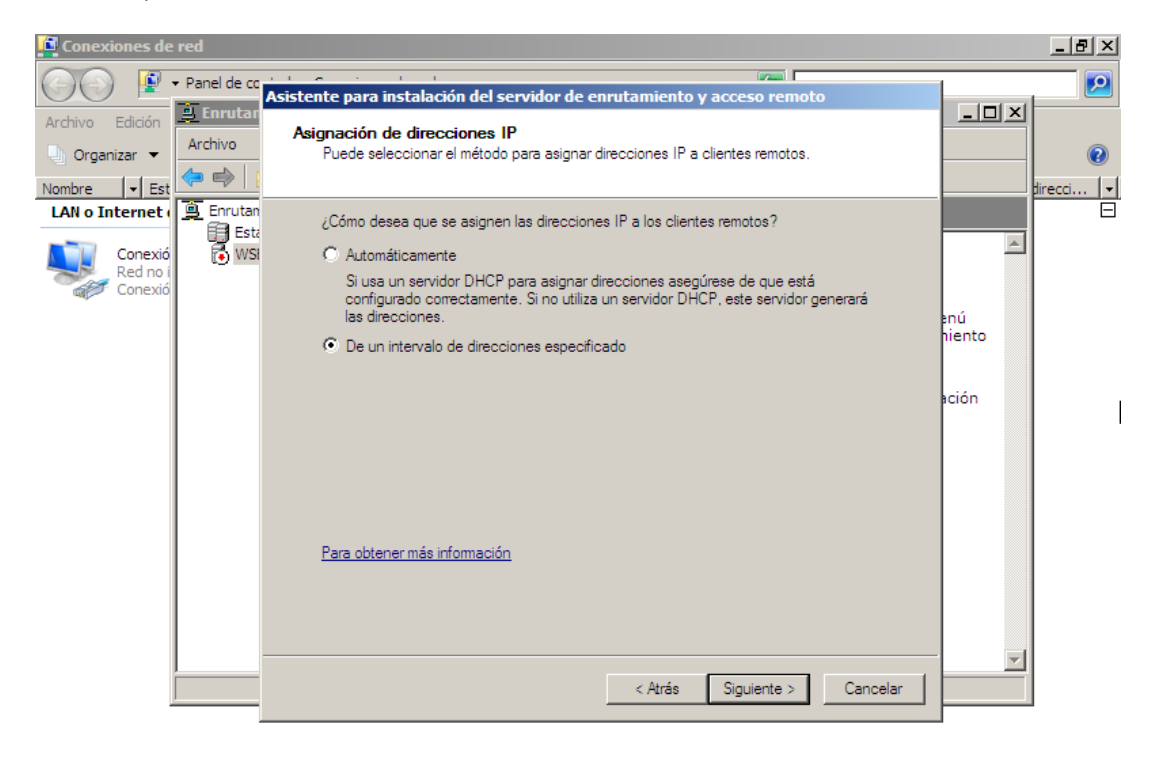

| 🐉 Inicio 📗 🚠 📰 👘 🚊 Enrutamiento y acc 💱 Centro de redes y rec | 😰 Conexiones de red | ES | 210 🤅 | 9 👍 9 | 9:30 |
|---------------------------------------------------------------|---------------------|----|-------|-------|------|
|---------------------------------------------------------------|---------------------|----|-------|-------|------|

 Decidimos configurar más adelante los servicios de nombres (DNS) y direcciones (DHCP).

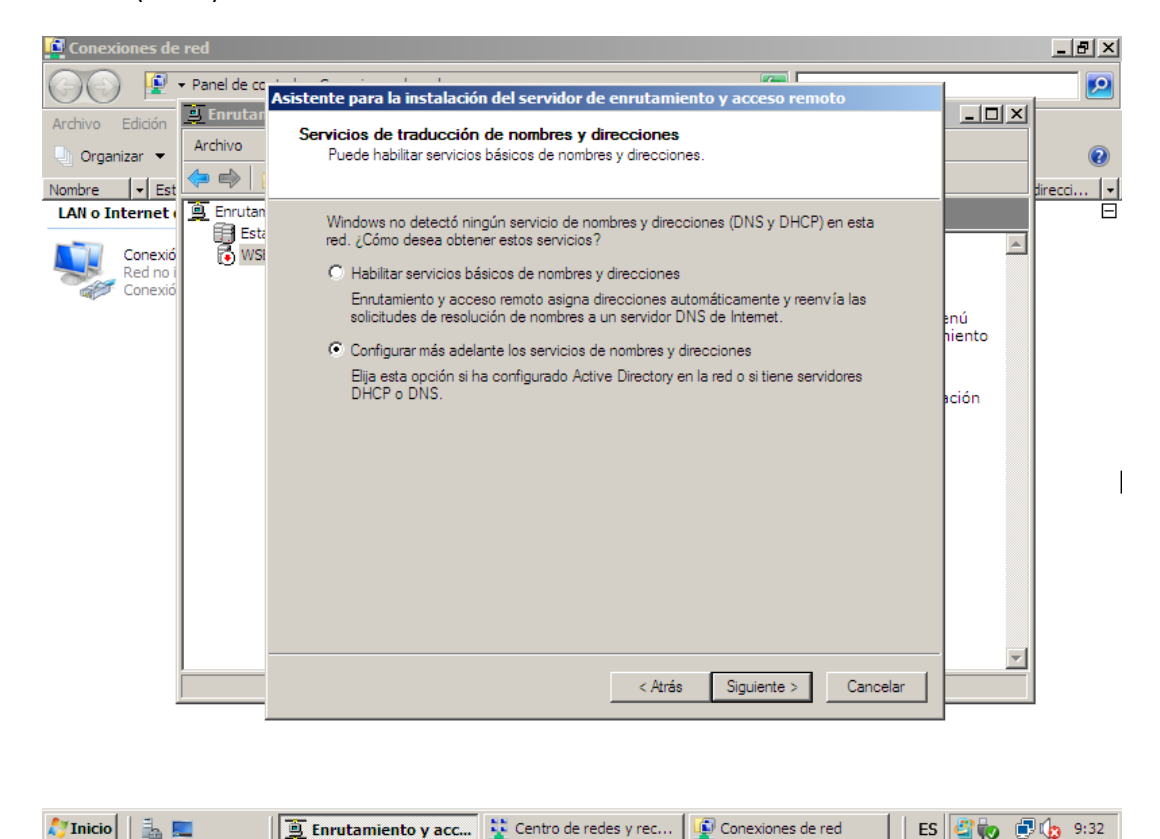

• Evadimos la opción RADIUS ya la utilizaremos mas adelantes y seguimos con Enrutamiento y acceso remoto para autenticar las solicitudes de conexión.

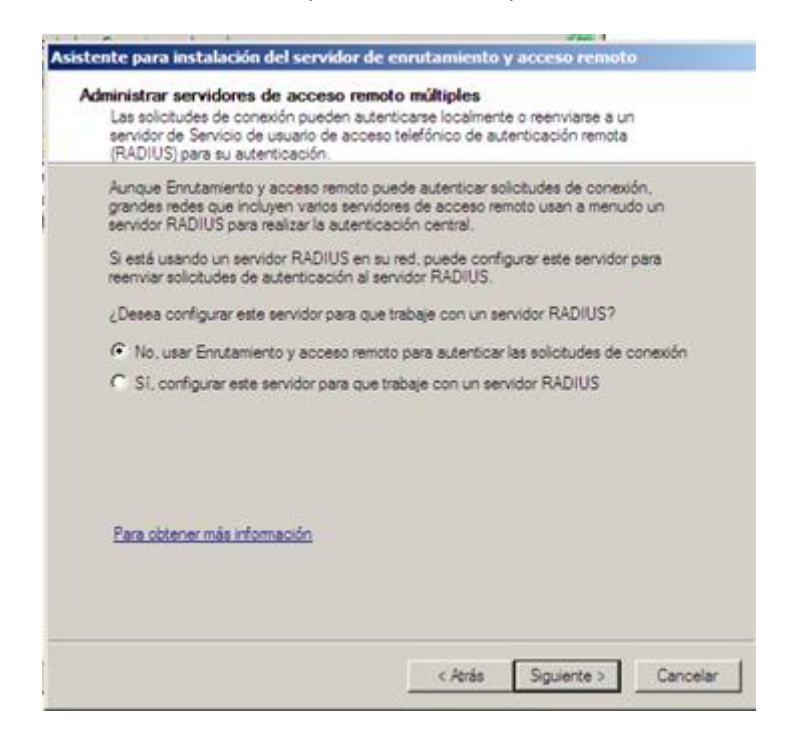

## FINALIZAMOS y ACTUALIZAMOS.

| Conexiones de red                                                                                  |                                                                                                    |                |
|----------------------------------------------------------------------------------------------------|----------------------------------------------------------------------------------------------------|----------------|
| Panel de co                                                                                        | Acietante para la instalación del consider de ensutamiente y acrese remate                                                                                                    | 1              |
| Archivo Edición<br>Organizar -<br>Nombre - Est<br>LAN o Internet<br>Red no i<br>Conexió<br>Conexió | Asistente para la instalación del servidor de enrutamiento y acceso remoto<br>Finalización del Asistente para instalación de<br>Servidor de enrutamiento y acceso remoto.<br>Resumen:<br>Los clientes VPN se conectan a la siguiente interfaz<br>pública: Conexión de área local 2<br>A los clientes RAS y VPN se les asigna la siguiente red<br>para el direccionamiento: Conexión de área local.<br>Las conexiones del cliente se aceptan y se autentican<br>Antes de que los usuaños se puedan conectar, las cuentas<br>de usuaño deben agregarse localmente o a través de Active<br>Directory. Para obtener más información acerca de cuentas<br>de usuano, vea Exuda de enrutamiento y acceso remoto.<br>Para cerrar el asistente, haga clic en Finalizar. | Intercol ▼     |
|                                                                                                    | < Atrás Finalizar Cancelar                                                                                                    |                |
| 灯 Inicio 📔 🚠 💻                                                                                     | 🚊 Enrutamiento y acc 💱 Centro de redes y rec 🕼 Conexiones de red                                                                                                    | i 🎒 🍖 🗊 🏠 9:33 |

Ahora debemos habilitar el eco entrante. Se puede hace bien desde el entorno grafico o bien por comandos. (Para poder realizar los ping y comprobar las conexiones).

## netsh firewall set icmpsetting 8 disable

Para Conectar y que otro equipo (con el sistema que sea) salga a internet mediante nuestro WS2008 solo necesitamos configurar sus conexiones de red y decir que su puerta de enlace sea la tarjeta primaria del server que en nuestro caso es la Ip 10.33.4.2